Analyse van problemen &

Inleiding tot Alice

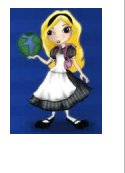

Jirka De Kuyper

•Wat is Alice ?
•Wat is een object ?
•Een object in Alice toevoegen
•methodes op een object
•Creatie van events

Ev Quad view

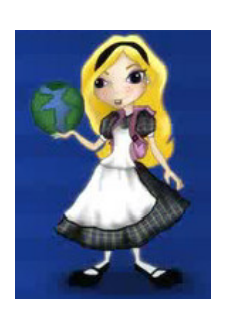

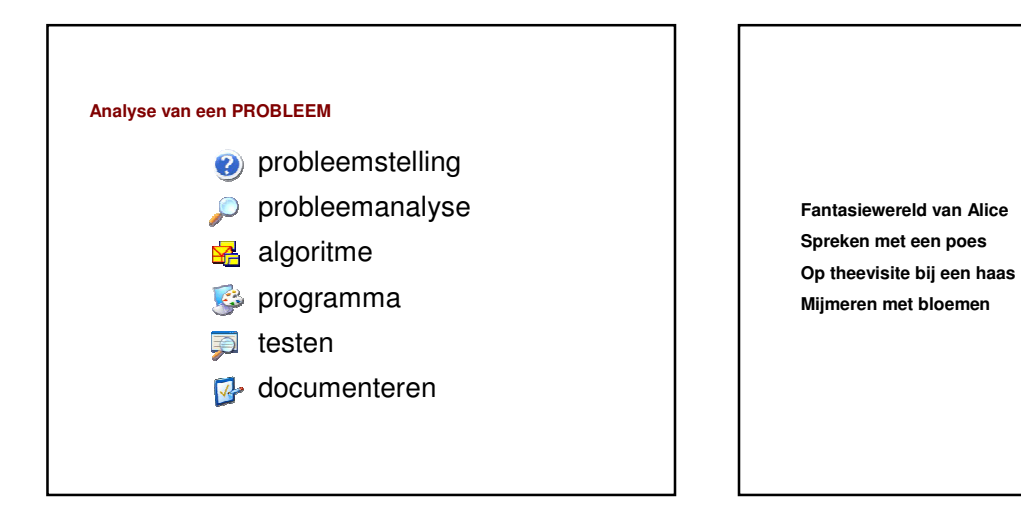

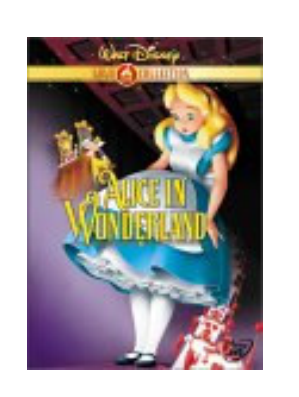

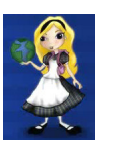

Alice is een freeware programma

www.alice.org

3D programmeer omgeving die toelaat gemakkelijk filmpjes & spelletjes te creeeren

In Alice 2 soorten animatie

-Films / passief

-Interactief

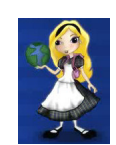

Interactie tussen de objecten in een 3D - wereld

Een object heeft

- attributen

(vormelijke kenmerken)

-Een toestand / eigenschappen

 $\rightarrow$ Een object kan een gedrag hebben = een bewerking die de toestand kan wijzigen

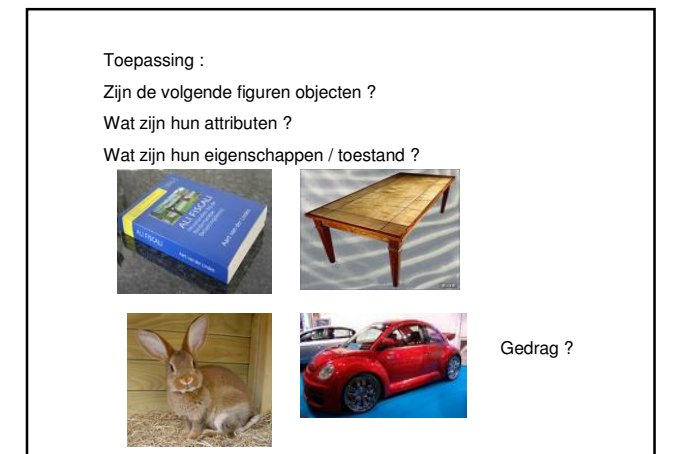

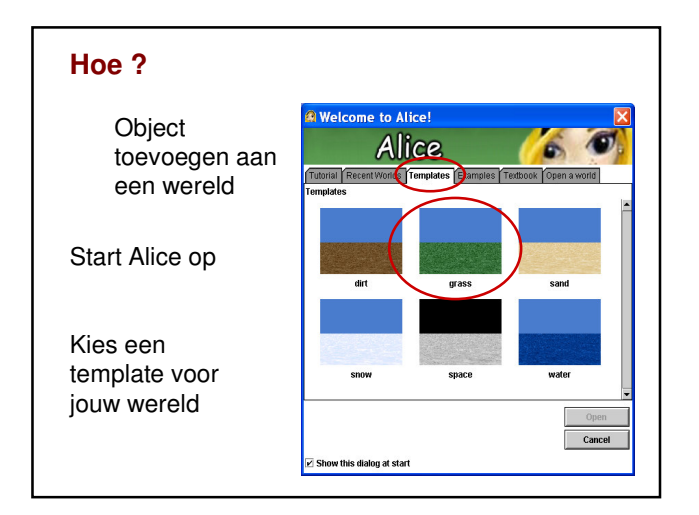

## Hoe?

Met drag and drop

Objecten slepen in de wereld

Objecten acties laten uitvoeren ( zie verder)

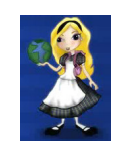

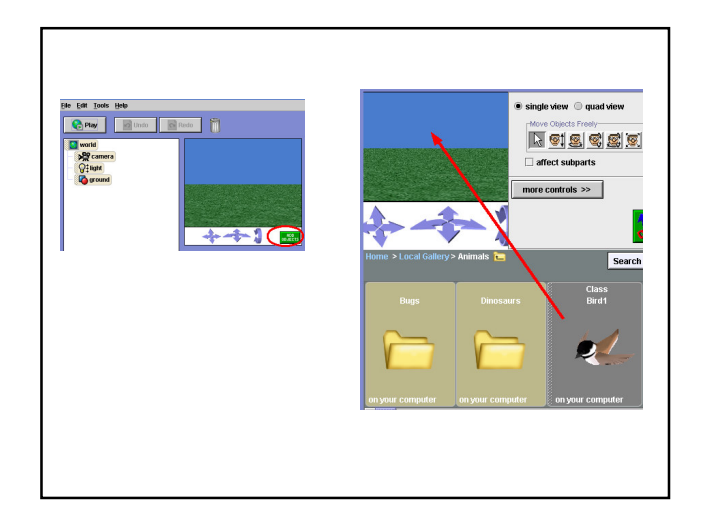

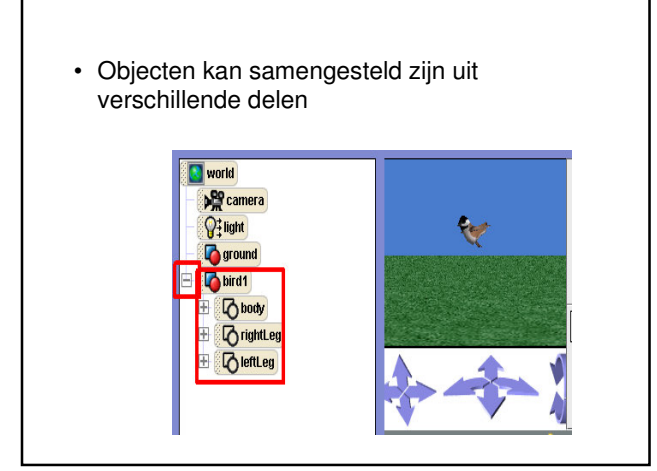

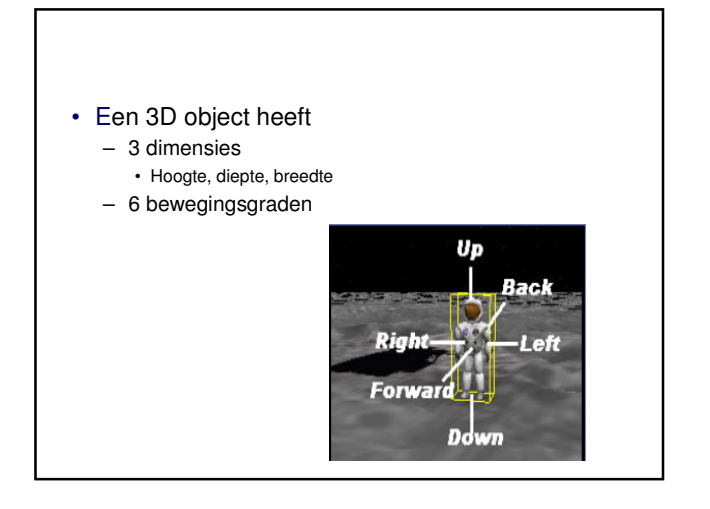

je kan zowel lokaal op je pc als op het web figuren zoeken

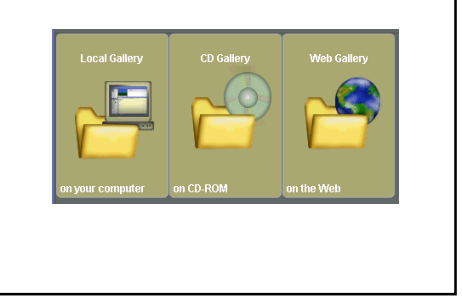

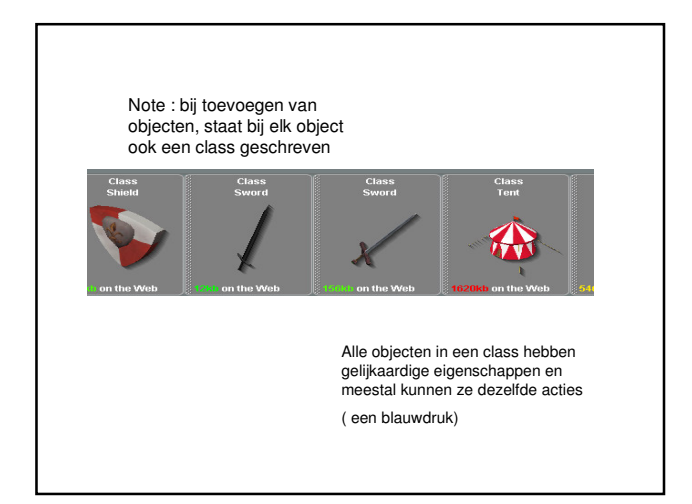

## CENTER - Het midden van het object - Waar het object de grond raakt - Waar het object wordt vastgehouden

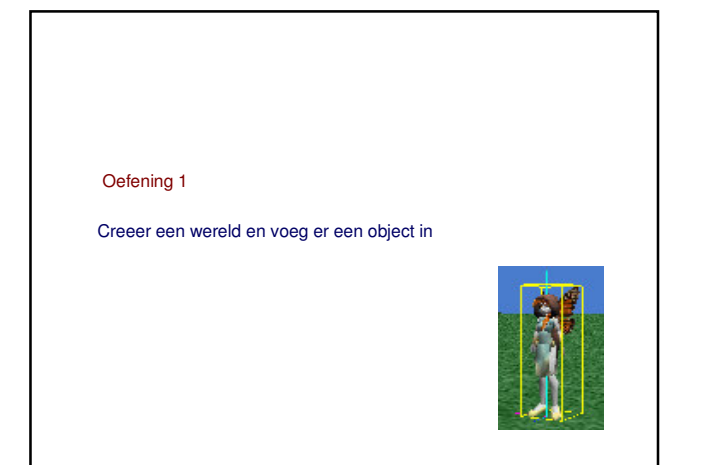

| 😪 Play 🔄 Undo 🔂 Re                                                                                                    | edo 🚺                                   |               |               |                |               |                                         |                       |                |
|----------------------------------------------------------------------------------------------------|-----------------------------------------|---------------|---------------|----------------|---------------|-----------------------------------------|-----------------------|----------------|
| world<br>- per camera<br>- O i light                                                                                        |                                         |               | 8             |                | Events<br>Whe | create new event<br>n the world starts, | do <mark>(work</mark> | Lmy first meth |
| point ree     point ree     point ree     point ree     point ree     point ree     point ree                               |                                         | Obje          | ect tree      |                |               |                                         |                       |                |
| B CrightLeg                                                                                                    |                                         | att           | ributen       |                |               |                                         |                       |                |
| InchenZenspider's details<br>properties methods functions<br>racereomis exect<br>faceAngry edit<br>blink edit<br>strug edit | world.n<br>world.my fir<br>No variables | to            | pestand       |                |               |                                         |                       |                |
| TaceAsleep edit<br>slouch edit<br>TapWings duration amount edit<br>create new method                                        | (Do Nothing                             | ge            | edrag         |                |               |                                         |                       |                |
| lichenZenspiler move<br>lichenZenspiler turn<br>lichenZenspiler roll                                                        | Do in order                             | Do together   | se Loop While | For all in ord | er For a      | I together                              | ait) () print         |                |
| 📲 Start 📄 🔞 🙆 🚯 💿 🎌 😋                                                                                                    | × * 🖿                                   | Win 🔹 🙆 Alice | (2 👩 2 Mior   | - 🔂 Les_1      |               | Urbena 🕥 3                              | Inte •                | ) DE 🔿 🖉 🚛     |

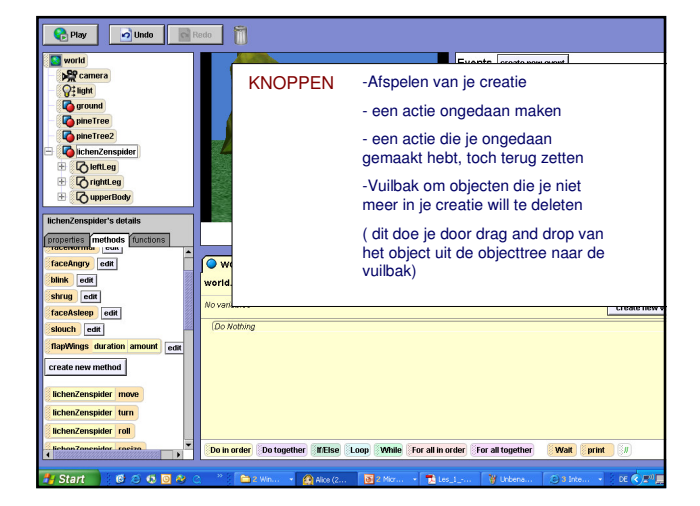

| Play 🕜 Undo 🔯 R                | edo 🚺                                                                                   |
|--------------------------------|-----------------------------------------------------------------------------------------|
| S world                        | Events create new event                                                                 |
| - De camera                    |                                                                                         |
| - 🛛 🖓 🗄 light                  |                                                                                         |
| - 🔽 ground                     | Editor progamma                                                                         |
| — 🔽 pineTree                   | le kan je objecten acties laten                                                         |
| <ul> <li>pineTree2</li> </ul>  | Je kan je objecten acties laten                                                         |
| E ContenZenspider              | ondernemen door het gedrag vanuit het                                                   |
| 🕀 🕞 leftLeg                    | methods panel hierin te slepen                                                          |
| 🗄 🔀 rightLeg                   | Klik altiid aarat in is abiaattras on hat                                               |
| 🗄 🔀 upperBody                  | Kiik altiju eerst in je objectliee op het                                               |
| lichenZenspider's details      | object waarvan je een actie verwacht                                                    |
| properties methods functions   |                                                                                         |
| faceAngry edit                 | world.my first method                                                                   |
| blink edit                     | world.my first method No parameters create new                                          |
| shrug edit                     | No variables create new                                                                 |
| faceAsleep edit                | (On Mathing                                                                             |
| slouch edit                    | (po wowing                                                                              |
| flapWings duration amount edit |                                                                                         |
| create new method              |                                                                                         |
| lichenZenspider move           |                                                                                         |
| lichenZenspider turn           |                                                                                         |
| lichenZenspider roll           |                                                                                         |
| FickenZanonislar raeiza        | Do in order Do together MEIse Loop While For all in order For all together Walk print # |
| 🛃 Start 🔰 🙆 🖉 🎨 🐨 🔗 🔇          | " 🚔 2 Wn • 😭 Ako (2 🛐 2 Mix • 📜 Les_1 🍞 Unbens © 3 Inte • DE 🔦 🖓                        |

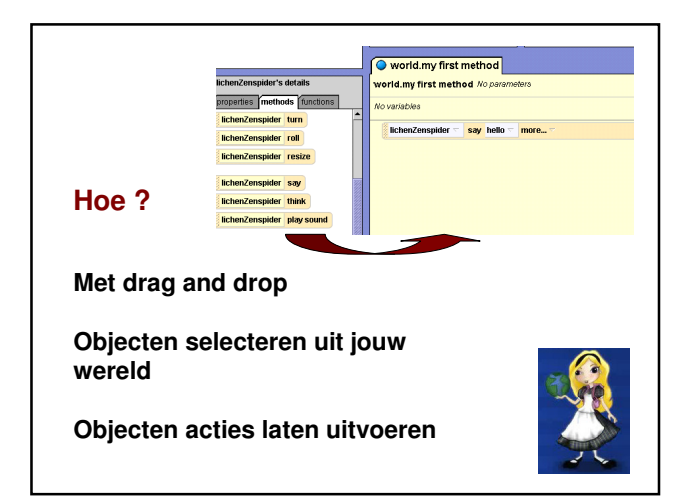

| Play Indo Trado<br>Vertal<br>Secure a<br>Ground<br>Grant Tree<br>Grant Tree<br>Construction<br>Construction<br>Construction | Events create new event<br>When the world starts, do working first method -            |                                       |
|----------------------------------------------------------------------------------------------------|----------------------------------------------------------------------------------------|---------------------------------------|
| enZenspider's details<br>perties methods functions                                                                          | world.my first method world.my first method No parameters  No variables                | create new param<br>create new varial |
| henZenspider roll<br>henZenspider resize                                                                                    | De piiltie geven aan                                                                   |                                       |
| henZenspider say<br>henZenspider think<br>henZenspider play sound                                                           | dat je nog meer<br>keuzes hebt                                                         |                                       |
| henZenspider move to<br>henZenspider move toward<br>henZenspider move away from                                             |                                                                                        |                                       |
| henZenspider orient to                                                                                                    | Do in order Do together If/Else Loop While For all in order For all together Wat print |                                       |

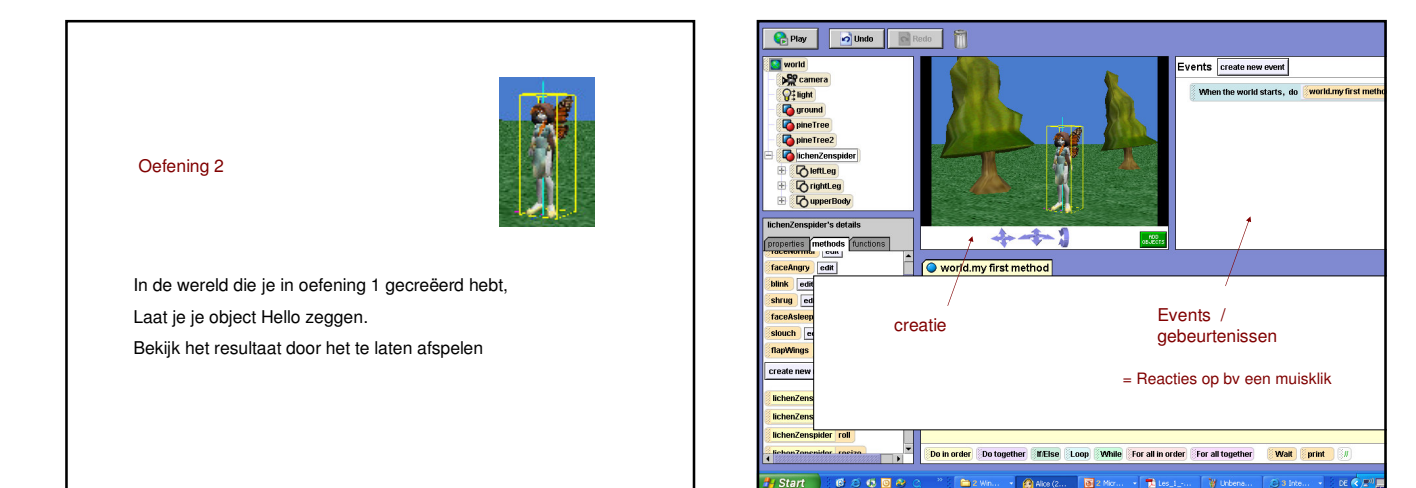

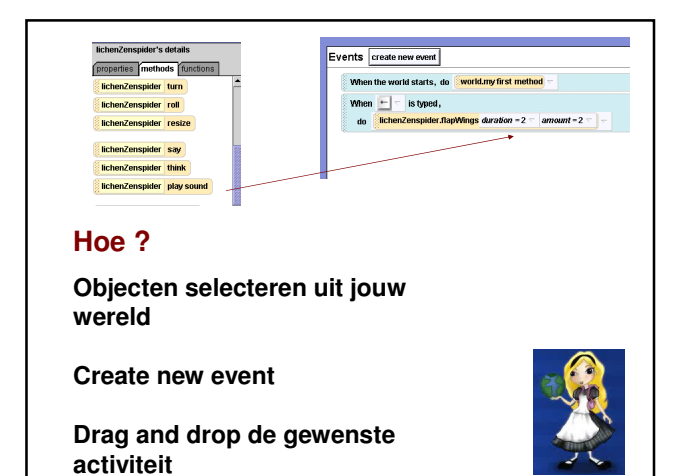

Oefening 3 In de wereld die je in oefening 1 gecreeerd hebt, Laat je object reageren op een druk op de linker pijl toets . Bekijk het resultaat door het te laten afspelen

| <u>File Edit Tools H</u> elp                                                                                                    |                                                                                                    |
|----------------------------------------------------------------------------------------------------|----------------------------------------------------------------------------------------------------|
| See World     Son World     Son World | Events create new event      Events create new event      Ween the workd starts, do workdary first method      Ween the workd starts, do workdary first method      Ween the workd starts, do workdary first method      workdary first method      workdary first method |
| X:U010832:ugentvakdid/wboef2.a2w<br>X:U010832:ugentvakdid/wboef.a2w<br>P:ugent/vakdid/wboef.a2w<br>Exit                                                                                                    | world.my first method <i>No parameters</i> create new p<br>No variables create new p                                                                                                    |
| create new method                                                                                                    | Conficency of the mote.                                                                                                    |

V-1110

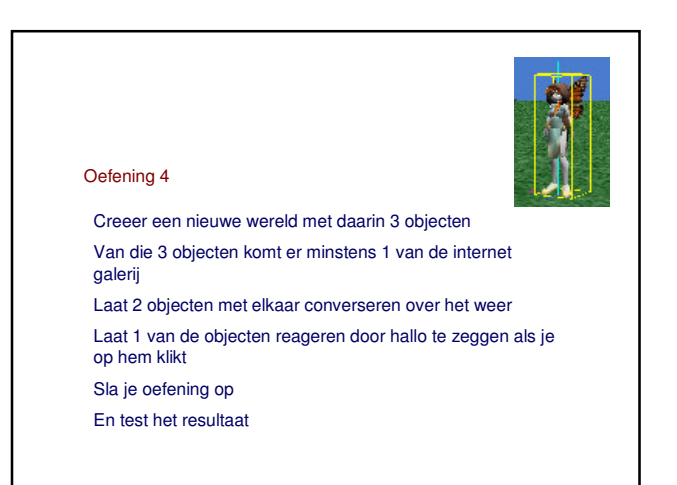

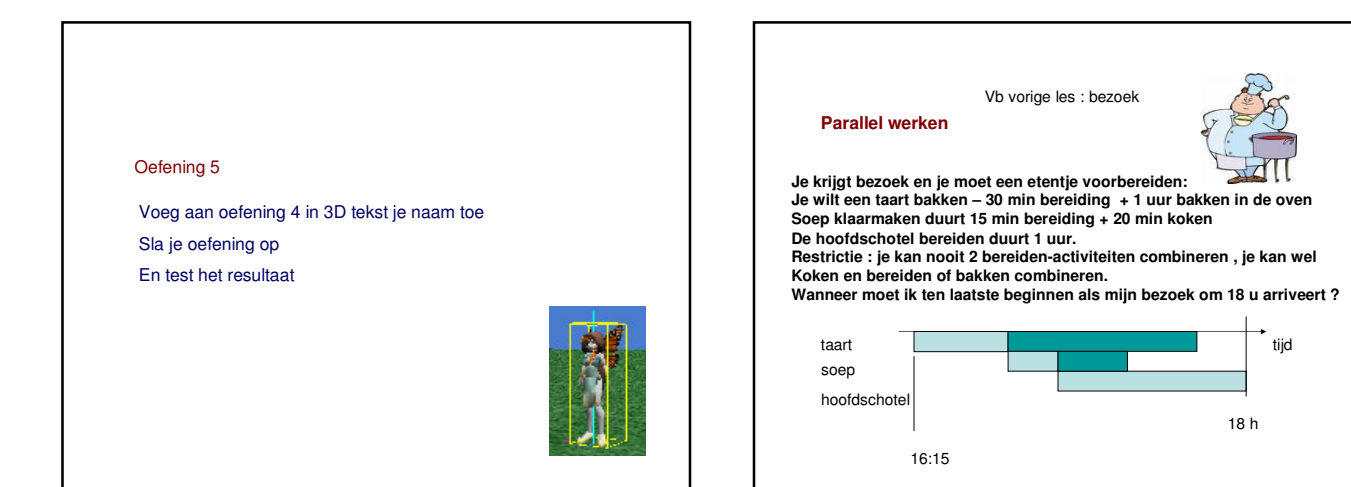

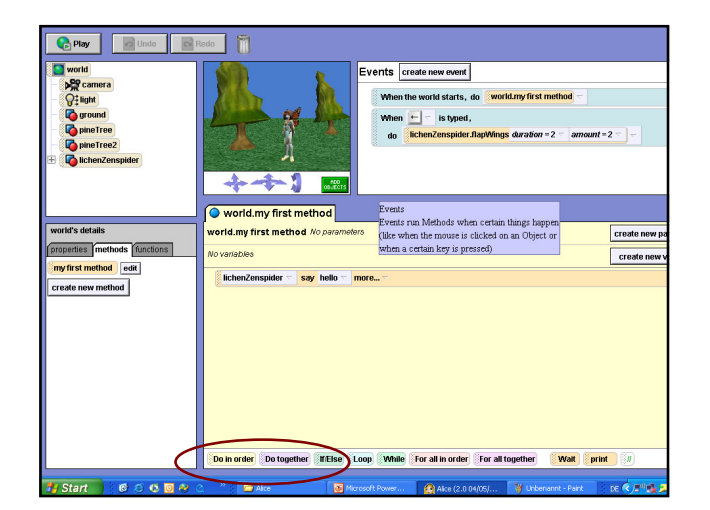

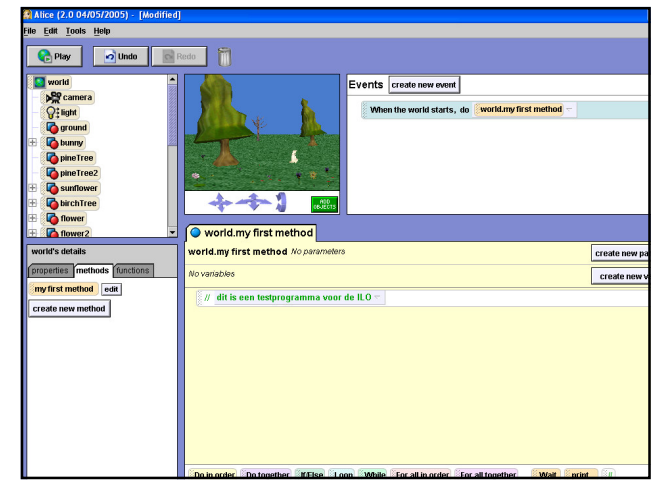

## Oefening 6

Maak top down design + implementatie in Alice

## Halloween.

Een meisje verkleed als indiaan, komt aan bij het kerkhof.

Daar roept ze de gebruikelijke ,trick or tread'

2 sneeuwmannen die langs het kerkhof staan, maken tegelijk een omwenteling met hun hoofd

De twee skeleten die aan de poort staan kijken het meisje aan. Skelet 2 roept , I love Halloween' .Een verdwaald spookje reageert.

Hij vertelt dat hij ooit een kleine jongen was. Hij wil naar het meisje toegaan maar zij loopt weg. Bang roept ze om hulp

Zorg voor de nodige uitleg in je programma

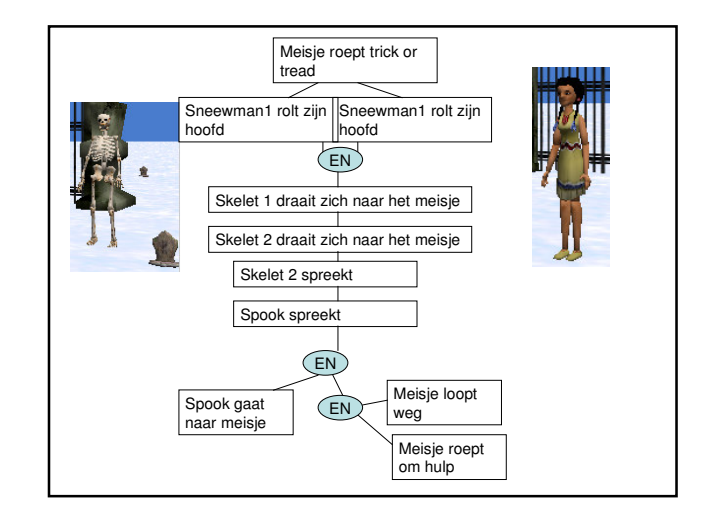

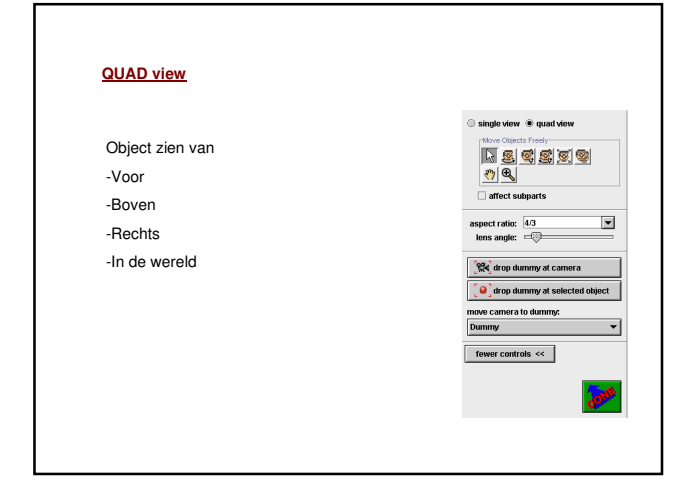

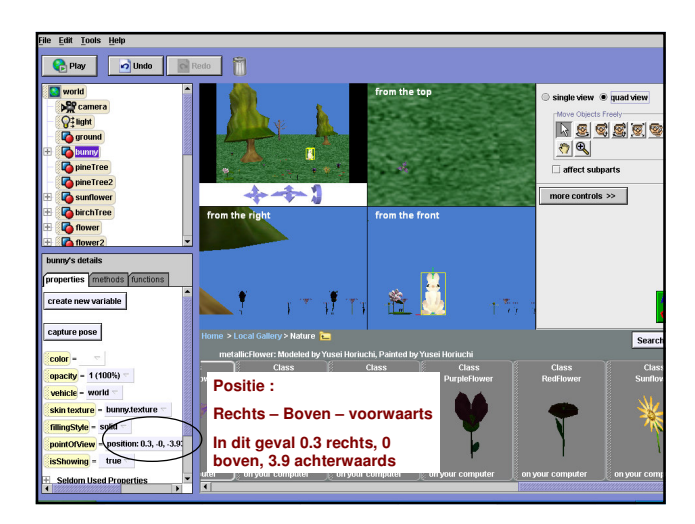

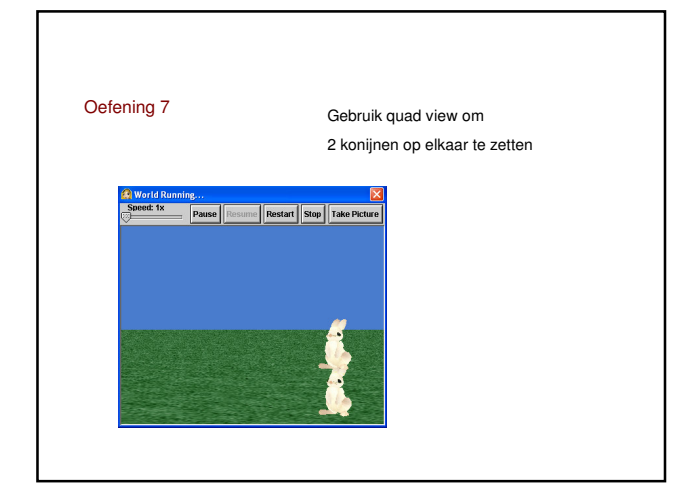

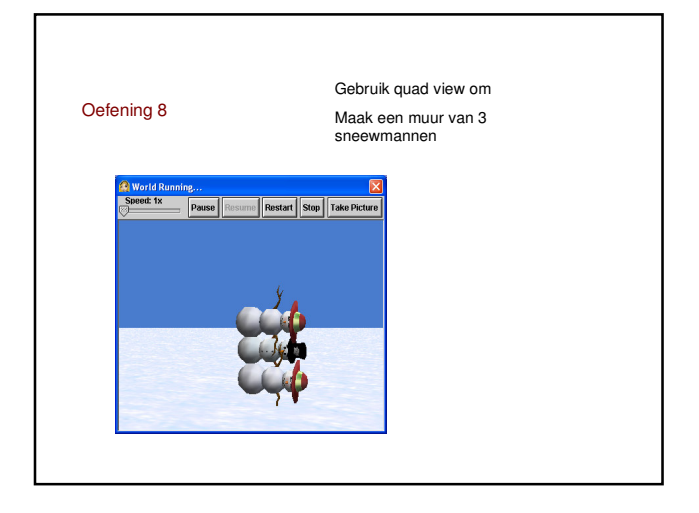